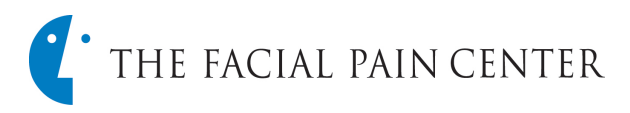

## **Referring a Patient - eReferral Portal**

Although you or your practice may have submitted a referral previously to The Facial Pain Center, a one-time Sign-Up is now required for our updated eReferral Portal for all referrals after February 12, 2024. Sign-up for the eReferral Portal will provide the most efficient referral submissions and real-time access to your patients' treatment status in our practice.

Once in the patient referral screen enter the registered email address and eReferral ID. •

| #                                                                 |                                                                                                    |
|-------------------------------------------------------------------|----------------------------------------------------------------------------------------------------|
| Don't have any eReferral ID? Sign Up                              |                                                                                                    |
| Endodontics                                                       | •                                                                                                    |
| Mill District Specialty (101)                                     |                                                                                                    |
| Bekind, Rick                                                      | •                                                                                                    |
| Consultation                                                      | •                                                                                                    |
| Tooth #s: 13, 14                                                  | -                                                                                                    |
| Allowed 1                                                         | 000 Characters                                                                                                    |
| Enter any additional information about the referral in this area. |                                                                                                    |
| Remaining                                                         | 935 Characters                                                                                                    |
| BOUGGEFFUE ON HER LINE DOLEAD                                     |                                                                                                    |
|                                                                   | Don't have any eReferral ID? Sign Up     Endodontics     Mill District Specialty (101)     Bekind, Rick     Consultation     Tooth #s: 13, 14     Allowed 1     Enter any additional information about the referral in this area.     Remaining |

1. Enter the patient's personal information.

## **Helpful Tips:**

- Although the ca just manually e
- Entering the participation cities associated populates by do of the city listin
- 2. Select Continue

Medical Alerts No 1

3. The Medical Ale may be skipped

- 1. Enter the Specialty, office location, Specialist's name referring to and the referral reason.
- 2. Assign the tooth numbers or area from the blue icon.
- 3. Select the appropriate teeth/area then Add.
- 4. Enter information in the referral notes section (1000-character limit)
- 5. Attach any images or documents.
- 6. Select **Continue** to bring up the patient referral information.

|                                                                                                    |                                              | ① Patient Personal Information                        | ation                                                                                                    |           |  |  |
|----------------------------------------------------------------------------------------------------|----------------------------------------------|-------------------------------------------------------|----------------------------------------------------------------------------------------------------|-----------|--|--|
| alendar is available, it works best<br>ntering MM/DD/YYYY<br>tient's zip before their city, lists all<br>d with that zip code. This |                                              | Birth Date (mm/dd/yyyy) *                             | Birth Date (mm/dd/yyyy) * 01/01/1965                                                                             |           |  |  |
|                                                                                                    |                                              | First Name *                                          | Robert                                                                                                    |           |  |  |
|                                                                                                    |                                              | Last Name * Patient Address * 12345 North Main Street |                                                                                                    |           |  |  |
|                                                                                                    |                                              |                                                       |                                                                                                    |           |  |  |
| a to procood                                                                                                    |                                              | Email                                                 | robertpatient@email.com                                                                                          |           |  |  |
| g to proceed.                                                                                                    |                                              | Phone *                                               | 612-555-1212                                                                                                    |           |  |  |
| 2.                                                                                                    |                                              |                                                       | • Cell O Home O Work                                                                                             |           |  |  |
| erts page is no                                                                                                    | <u>ot required so this</u>                   |                                                       |                                                                                                    |           |  |  |
| <u>I.</u>                                                                                                    |                                              |                                                       | <pre></pre>                                                                                                    | CONTINUE> |  |  |
| All Med Alerts                                                                                                    |                                              |                                                       |                                                                                                    | I         |  |  |
|                                                                                                    | □ Y □ N Cancer/tumor or Growth               | Y N Kidney/Bladder trouble                            |                                                                                                    |           |  |  |
|                                                                                                    | UY N Cardiac Pacemaker                       | Y N Kidney Dialysis                                   |                                                                                                    |           |  |  |
|                                                                                                    | Y N Contact Lenses     Y N Local Anesthetics | Y N Low Blood Pressure                                |                                                                                                    |           |  |  |
|                                                                                                    | patha and a second                           | and and and and and and and and and and               | and the second second second second second second second second second second second second second second second |           |  |  |
|                                                                                                    | Additional Comments                          |                                                       | (maximum 100 characters)                                                                                         |           |  |  |
|                                                                                                    |                                              |                                                       |                                                                                                    |           |  |  |
|                                                                                                    | (PREVIOUS                                    |                                                       |                                                                                                    |           |  |  |

4. Click Save

Once the referral has been sent, team members at The Facial Pain Center will contact the patient and begin updating the referral status.